UNITAMAへのログイン

学生配付用

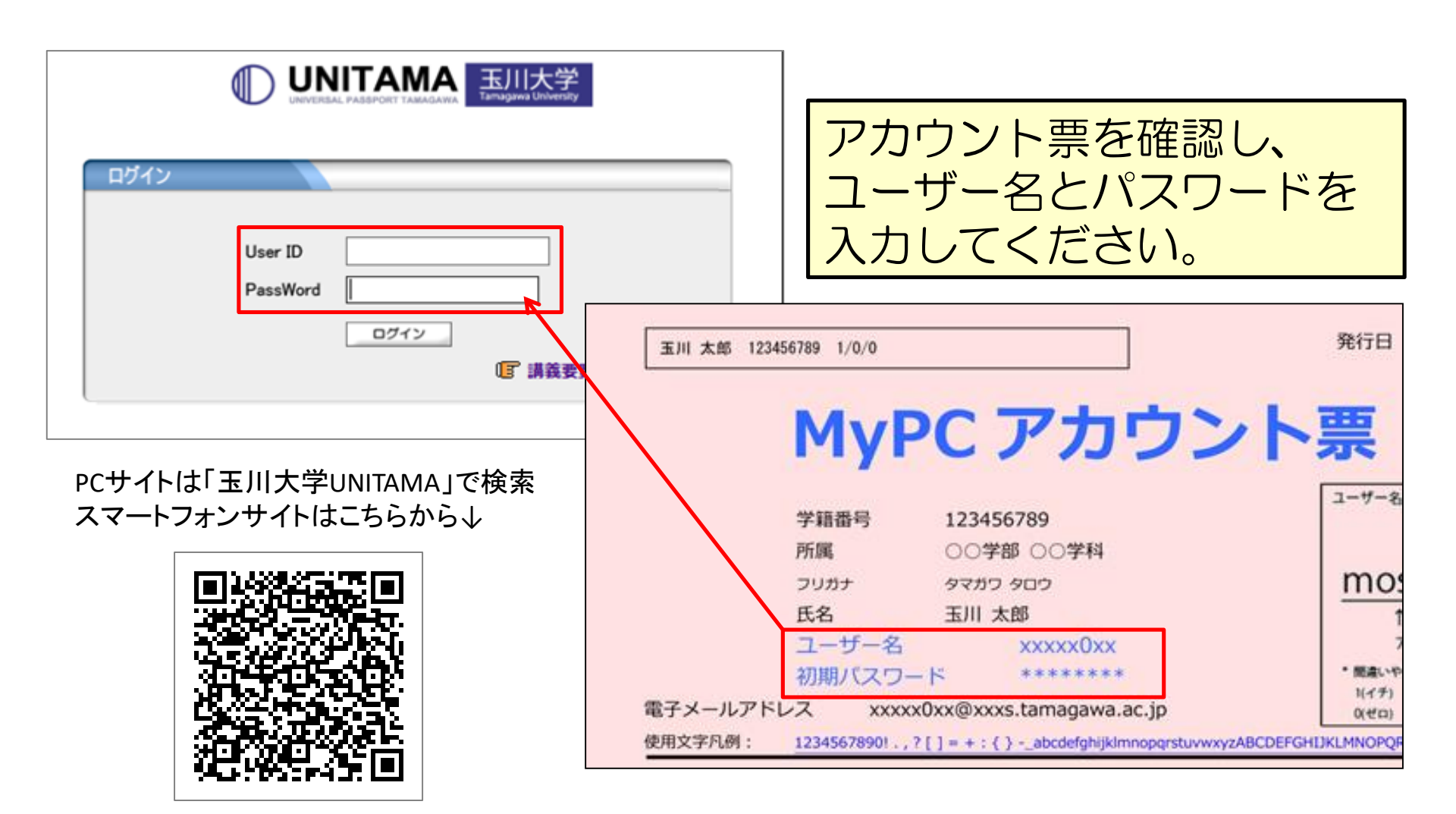

※スマートフォンからも閲覧可能です。 学籍情報の変更、履修登録等情報の入力をする場合はPCの使用を推奨します。

### UNITAMAへのログイン

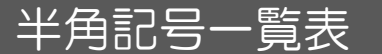

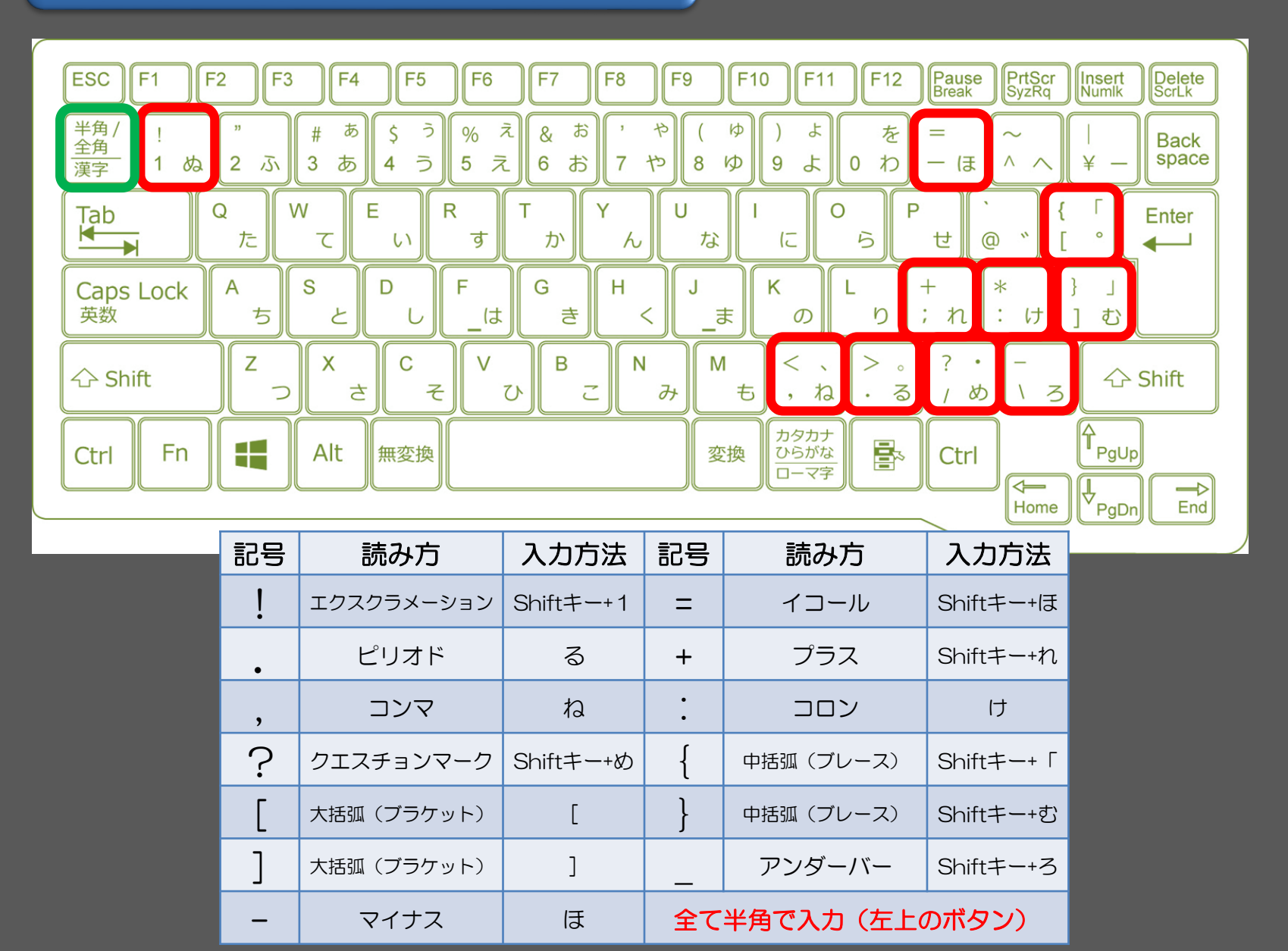

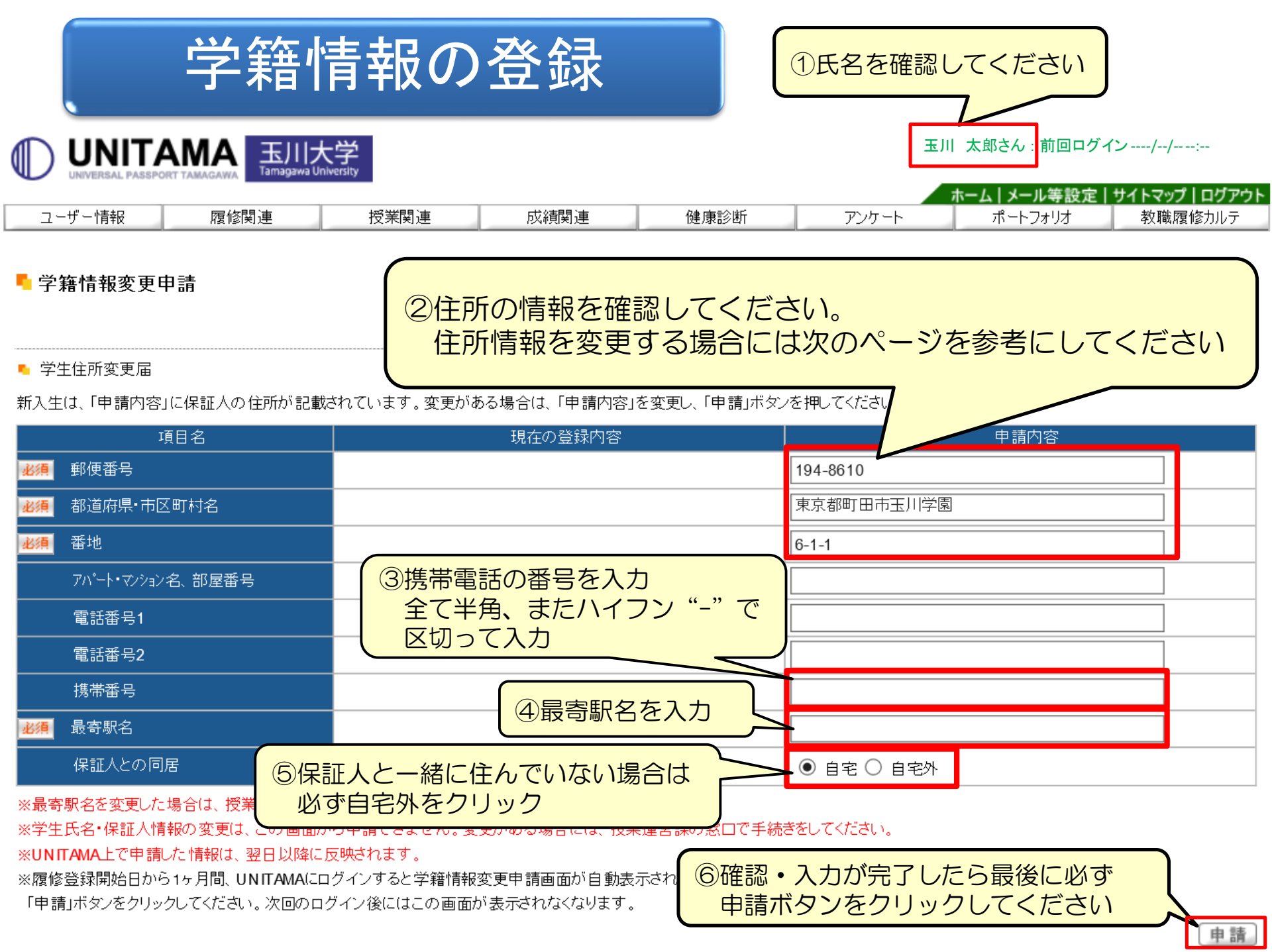

### 住所情報の変更について

|    | 項目名現在の登録内容                                                      |  | ]容                                              | 申請内容             |  |  |  |
|----|-----------------------------------------------------------------|--|-------------------------------------------------|------------------|--|--|--|
| 必須 | 郵便番号                                                            |  |                                                 | 194-8610         |  |  |  |
| 必須 | 都道府県•市区町村名                                                      |  |                                                 | 東京都町田市玉川学園       |  |  |  |
| 必須 | 番地                                                              |  |                                                 | 6-1-1            |  |  |  |
|    | アパート・マンション名、部屋番号                                                |  |                                                 |                  |  |  |  |
|    |                                                                 |  |                                                 |                  |  |  |  |
|    | 項目名<br>郵便番号【必須】<br>都道府県・地区町村名【必須】<br>番地【必須】<br>アパート・マンション名、部屋番号 |  | 入力方法/入力例                                        |                  |  |  |  |
|    |                                                                 |  | 全て半角で3桁目と4桁目の間を<br>ハイフン"-"で区切って入力<br>例:194-8610 |                  |  |  |  |
|    |                                                                 |  | 全角30文字<br>例:東京都明                                | 以内で入力<br>町田市玉川学園 |  |  |  |
|    |                                                                 |  | 15文字以内<br>例:6-1-1                               | で入力              |  |  |  |
|    |                                                                 |  | 30文字以内<br>例:NCRe =                              | Iで入力<br>E川学園501  |  |  |  |

# 学籍情報確認および修正

#### ▫ 保証人(保証人)

| 項目名              | 現在の登録内容      | ⑦保証人情報を確認してください            |
|------------------|--------------|----------------------------|
| 保証人氏名(漢字)        | 玉川 義男        |                            |
| 保証人氏名(力ナ)        | タマガワ ヨシオ     | 変史かめる<br>场合は、<br>入学教育<br>保 |
| 続柄               | 父親           | 2014 4階の証明書発行カウンター         |
| 電話番号             | 042-739-8870 | に申し出てください                  |
| 携帯番号             |              |                            |
| 郵便番号             | 194-8610     |                            |
| 都道府県·市区町村名       | 東京都町田市玉川学園   |                            |
| 番地               | 6-1-1        |                            |
| アパート・マンション名、部屋番号 |              |                            |
| 勤務先名称            | 学校法人玉川学園     |                            |
| 職名               |              |                            |
| 勤務先電話番号          | 042-739-8533 |                            |
| ▪ 保証人(緊急連絡先)     |              |                            |
| 項目名              | 現在の登録内容      |                            |
| 保証人氏名(漢字)        | 玉川 花子        |                            |
| 保証人氏名(力ナ)        |              |                            |
| 続柄               | 母親           |                            |
| 電話番号             | 042-739-8817 |                            |
| 携帯番号             |              |                            |
| 郵便番号             |              |                            |
| 都道府県·市区町村名       |              |                            |
| 番地               |              |                            |
| アパート・マンション名、部屋番号 |              |                            |

# 学生時間割表の確認(履修科目の確認)

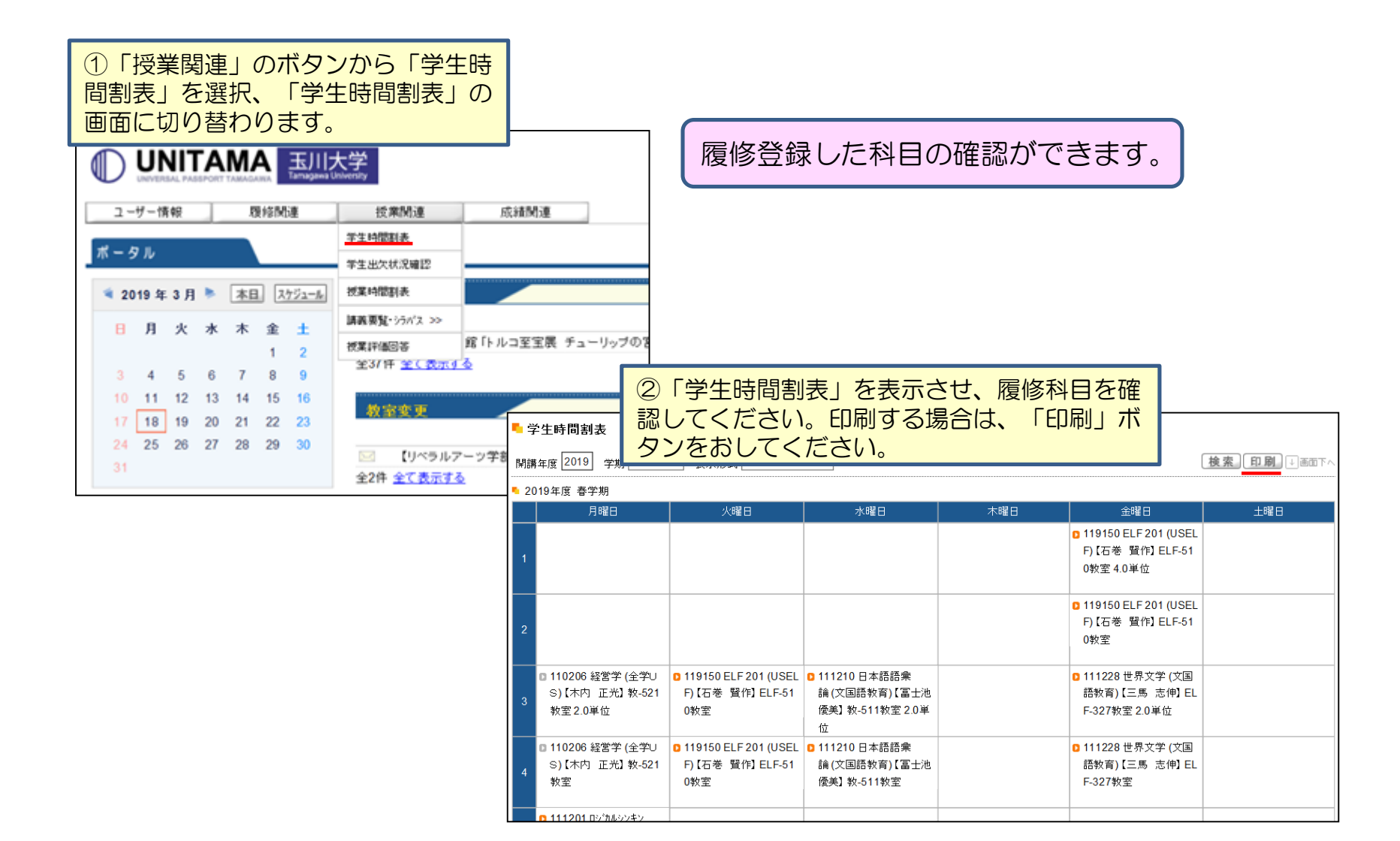

## UNITAMAの機能説明

- 緊急連絡
- 大学からのお知らせ
- ・ 授業休講や補講
- 授業教室変更
- 学部等の授業時間割
- 学生時間割
- 履修情報(履修登録等)
- 成績確認
- 学生ポートフォリオ

などの情報を確認することができます。

| (   | ログイン                                                                                                    |   |
|-----|----------------------------------------------------------------------------------------------------|---|
|     | User ID<br>PassWord<br>ログイン<br>IF 講義要覧・シラバス照会                                                                                           |   |
|     | $ \frown \frown \frown \frown \frown \frown \frown \frown \frown \frown \frown \frown \frown \frown \frown \frown \frown \frown \frown$ | / |
|     | 0000 システムに関するお問い合わせ 0000<br>UNITAMA基本操作マニュアルは以下をご覧ください。<br>なお 詳細のマニュアルに関いては 各画面のヘルプにてご確認ください。                                           |   |
|     | ボップアップフ・クの解除方法は以下をご覧ください。<br>プ <u>ボップア。</u><br>ログイン後、30<br>その場合は、そ<br>・<br>クの解除方法<br>もしてください。                                           |   |
| きます | <ul> <li>UNITAMAログイン画面より<br/>「UNITAMA基本操作ガイド」<br/>が閲覧できます。</li> </ul>                                                                   |   |